# PG&E 2023 PG&E CPE Local Resource Adequacy RFO Census Tract of Resource Location

Please use the following step by step process to identify the Census Tract of the resource location.

#### Step 1

Navigate to the United States Census Bureau "Geocoder" tool using this link: <u>https://geocoding.geo.census.gov/geocoder/geographies/address?form</u>

# Step 2

Input the resource's street address into the input boxes. Please leave both "Benchmark" and "Vintage" on their default selections.

| FIND LOCATIONS              | ✓ Find Address Geographies |                          |  |  |  |
|-----------------------------|----------------------------|--------------------------|--|--|--|
| One Line Address Processing | House number & Street n    | ame 14024 Evample Street |  |  |  |
| Parsed Address Processing   |                            |                          |  |  |  |
| Batch Address Processing    | City :                     | Example City             |  |  |  |
| FIND GEOGRAPHIES            |                            |                          |  |  |  |
| One Line Address Processing | State :                    | California               |  |  |  |
| Parsed Address Processing   | ZIP Code :                 | 00000                    |  |  |  |
| Batch Address Processing    |                            |                          |  |  |  |
| Geographic Coordinates      | Benchmark :                | Public_AR_Current V      |  |  |  |
|                             | Vintage :                  | Current_Current V        |  |  |  |
|                             |                            | Get Results              |  |  |  |

#### Step 3

Once you have input the resource's street address, hit the "Get Results" button.

| FIND LOCATIONS              | ✓ Find Address Geographies |                        |  |  |  |
|-----------------------------|----------------------------|------------------------|--|--|--|
| One Line Address Processing | House number & Street nam  | 10 1224 Example Street |  |  |  |
| Parsed Address Processing   | nouse number a succentar   |                        |  |  |  |
| Batch Address Processing    | City :                     | Example City           |  |  |  |
| FIND GEOGRAPHIES            |                            |                        |  |  |  |
| One Line Address Processing | State :                    | California             |  |  |  |
| Parsed Address Processing   | ZIP Code :                 | 00000                  |  |  |  |
| Batch Address Processing    |                            |                        |  |  |  |
| Geographic Coordinates      | Benchmark :                | Public_AR_Current      |  |  |  |
|                             | Vintage :                  | Current_Current V      |  |  |  |
|                             |                            | Get Results            |  |  |  |

#### Step 4

Scroll down to the portion of the generated results labeled "Census Tracts". Locate the 11-digit GEOID number.

Census Tracts: STATE CODE: 06 GEOID: 06075061507 CENTLAT: +37.7913808 COUNTY CODE: 075 AREAWATER: 299021 NAME: Census Tract 615.07 CENTLON: -122.3899890 TRACT CODE: 061507 AREALAND: 336738

#### Step 5

Use the GEOID number identified in Step 4 as your input for the "Census Tract of Resource Location" prompt in Appendix A – Offer Form.

## CalEnviroScreen Score of Resource Location

Please use the following step by step process to identify the CalEnviroScreen score of the resource location.

## Step 1

Navigate to the CalEnviroScreen 4.0 page of the California Office of Environmental Health Hazard Assessment website using this link: <u>https://oehha.ca.gov/calenviroscreen/report/calenviroscreen-40</u>

# Step 2

Scroll down to the "Downloads" section of the webpage and download the "CalEnviroScreen 4.0 Excel and Data Dictionary PDF"
Downloads

| <ul> <li>Summary of Changes in CalEnviroScreen 4.0 Oct 13, 2021</li> <li>CalEnviroScreen 4.0 Excel and Data Dictionary PDF</li> <li>CalEnviroScreen 4.0 GDB file</li> <li>CalEnviroScreen 4.0 SHP file</li> </ul> |
|----------------------------------------------------------------------------------------------------|
| CalEnviroScreen 4.0 Excel and Data Dictionary PDF CalEnviroScreen 4.0 GDB file CalEnviroScreen 4.0 SHP file                                                                                                    |
| CalEnviroScreen 4.0 GDB file CalEnviroScreen 4.0 SHP file                                                                                                    |
| CalEnviroScreen 4.0 SHP file                                                                                                    |
|                                                                                                    |
| CalEnviroScreen 4.0 Race Analysis Oct 13, 2021                                                                                                    |
| Reporte de CalEnviroScreen 4.0                                                                                                    |
| Resumen de Cambios de CalEnviroScreen 4.0 Oct 13, 2021                                                                                                    |

#### Step 3

Open the "CalEnviroScreen 4.0 Results Spreadsheet," which will download as "calenviroscreen40resultsdatadictionary." This database will provide the relevant data respective to each Census Tract analyzed. Be sure to have the <u>GEOID identified in Step 4</u> the previous process related to identifying the Census Tract of the resource location.

## PG&E

# 2023 PG&E CPE Local Resource Adequacy RFO

#### Step 4

In Column A, find the <u>GEOID identified in Step 4 the previous process</u>.

Note: The Census Tract data in Column A will omit the leading 0 of the GEOID identified in Step 4 of the previous process.

For example, if the GEOID identified was "06041121200", please remove the first 0 and search for "6041121200"

Once found, Column H of the appropriate row will provide the "CES 4.0" Score of that census tract.

| А          | В           | С             | D     | E             | F            | G          | н       |
|------------|-------------|---------------|-------|---------------|--------------|------------|---------|
| Census     | Total       | California    | 710   | Approximate   | Longitudo    | Latitudo   | CES 4.0 |
| Tract 🚽    | Populatio 💌 | County 💌      |       | Location 💌    | Longitude    |            | Score 💌 |
| 6075061500 | 16968       | San Francisco | 94105 | San Francisco | -122.3923886 | 37.7877258 | 15.90   |

In some rare cases, Column H will read "NA" for a census tract. If this is the case for the census tract of your resource location, please answer "No" to "Does the Census Tract of the Resource Location have a CalEnviroScreen Score?" and follow the instructions for "Pollution Burden of Resource Location" below.

# Step 5

If the census tract of your resource location has data in Column H "CES 4.0 Score," please answer "Yes" to "Does the Census Tract of the Resource Location have a CalEnviroScreen Score?"

Use the CES 4.0 Score for the census tract of your resource location as the input for "CalEnviroScreen Score of Resource Location" in Appendix A – Offer Form.

# **Pollution Burden of Resource Location**

Please use the following step by step process to identify the Pollution Burden of the resource location.

# Step 1

Navigate to the CalEnviroScreen 4.0 page of the California Office of Environmental Health Hazard Assessment website using this link: <u>https://oehha.ca.gov/calenviroscreen/report/calenviroscreen-40</u>

# Step 2

Scroll down to the "Downloads" section of the webpage and download the "CalEnviroScreen 4.0 Excel and Data Dictionary PDF"

2023 PG&E CPE Local Resource Adequacy RFO

# Downloads

| CalEnviroScreen 4.0 Report Oct 13, 2021                |  |
|--------------------------------------------------------|--|
| Summary of Changes in CalEnviroScreen 4.0 Oct 13, 2021 |  |
| CalEnviroScreen 4.0 Excel and Data Dictionary PDF      |  |
| CalEnviroScreen 4.0 GDB file                           |  |
| CalEnviroScreen 4.0 SHP file                           |  |
| CalEnviroScreen 4.0 Race Analysis Oct 13, 2021         |  |
| Reporte de CalEnviroScreen 4.0                         |  |
| Resumen de Cambios de CalEnviroScreen 4.0 Oct 13, 2021 |  |

#### Step 3

Open the "CalEnviroScreen 4.0 Results Spreadsheet," which will download as "calenviroscreen40resultsdatadictionary." This database will provide the relevant data respective to each Census Tract analyzed. Be sure to have the <u>GEOID identified in Step 4</u> the previous process related to identifying the Census Tract of the resource location.

## Step 4

In Column A, find the GEOID identified in Step 4 the previous process.

Note: The Census Tract data in Column A will omit the leading 0 of the GEOID identified in Step 4 of the previous process.

For example, if the GEOID identified was "06041121200", please remove the first 0 and search for "6041121200"

Once found, Column AK of the appropriate row will provide the "Pollution Burden" of that census tract.

| А          | В           | С             | D     | E             | F            | G          | AK        |
|------------|-------------|---------------|-------|---------------|--------------|------------|-----------|
| Census     | Total       | California    | 710   | Approximate   | Longitudo    | Latitudo   | Pollution |
| Tract 🚽    | Populatio 🔻 | County 💌      | ZIP 🔻 | Location 💌    | Longitude    |            | Burden 💌  |
| 6075061500 | 16968       | San Francisco | 94105 | San Francisco | -122.3923886 | 37.7877258 | 47.28     |

# Step 5

Use the Pollution Burden for the census tract of your resource location as the input for "Pollution Burden of Resource Location" in Appendix A – Offer Form.